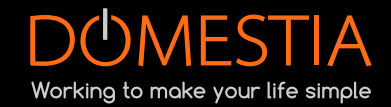

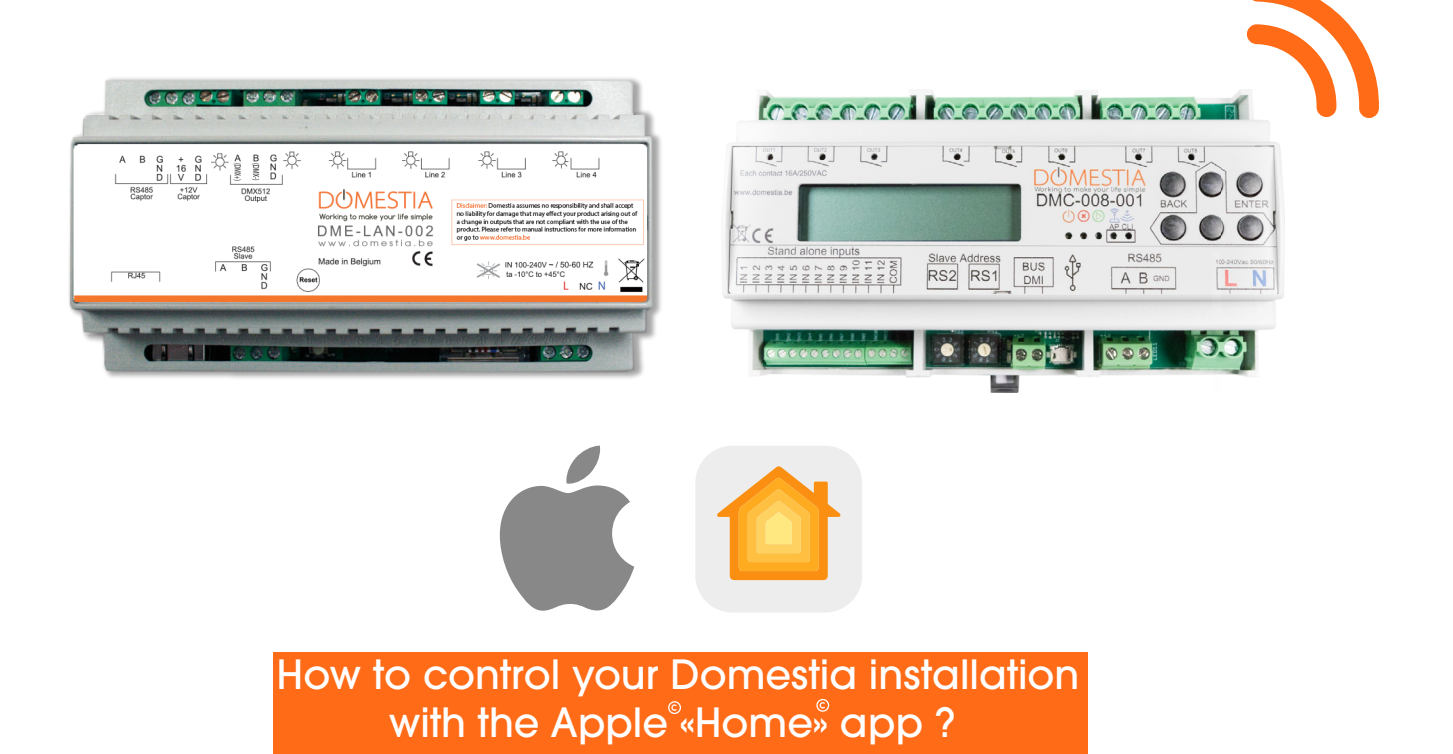

The Domestia cards with a built-in WiFi module (<u>DMC-008-001</u>) or equipped with an Ethernet cable (<u>DME-LAN-002</u>) can from now on be remotely controlled thanks to **the Apple**<sup>®</sup>**«Home»**<sup>®</sup> **app** !

To let this happen, you need a **Raspberry Pi**\* **A** Raspberry Pi<sup>®</sup>, an SD/micro SD card (depending on the Raspberry Pi model chosen) as one (or more) Apple device(s).

\* Be careful : Domestia doesn't deliver nor sell Raspberry Pi. (you'll order them easily online via an electronics supplier)

We'd advise you the Raspberry Pi (minimum version 3) as well as an SD-Card with a storage capacity of 64GB.

NB : if you wish to controll your domotics remotely, you'll have to set up your Apple<sup>®</sup>device (HomePod<sup>®</sup>, Apple TV<sup>®</sup> ou iPad<sup>®</sup>) as a home hub and let it connected to your home or company's WiFi network.

Control your home remotely with iPhone - Apple Support

## How to install Homebridge on the Raspberry Pi ? 🅉 Raspberry Pi

1 - Download and install Raspberry Pi Imager : <u>https://www.raspberrypi.com/software/</u>

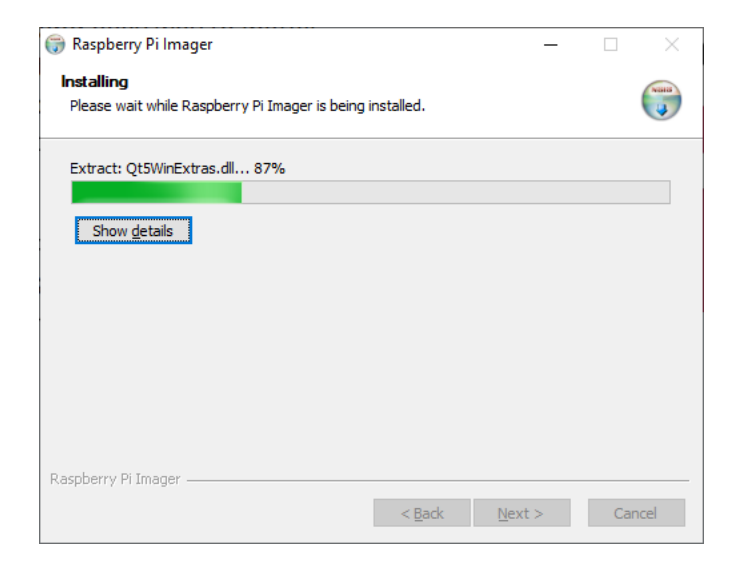

2- Launch the app once the installation is done

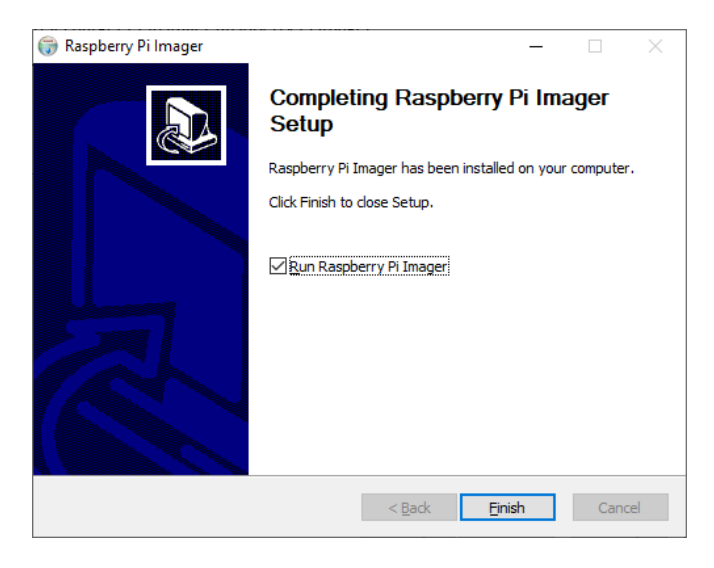

3- Click on «Operating System» and choose « Other specific purpose OS », then « Homebridge<sup>®</sup>»

| spoerty i i mager vito.                                                                       | _  |   |   |                                                                                                    | -       |
|-----------------------------------------------------------------------------------------------|----|---|---|----------------------------------------------------------------------------------------------------|---------|
| Operating System                                                                              |    | x |   | Operating System                                                                                              | ×       |
| Other general purpose OS           Other general purpose Operating Systems                    | :  | > | < | Back<br>Go back to main menu                                                                                  |         |
| Media player - Kodi OS<br>Kodi based Media player operating systems                           | į  | > | Ŷ | OctoPi<br>A Raspberry Pi distribution for 3D printers. Ships OctoPrint out-of-the-box.                        | >       |
| Emulation and game 0S<br>Emulators for running retro-computing platforms                      | ;  | > |   | info-beamer digital signage<br>- Tum your Raspberry Pi into a professional digital signage display or video v | wall >  |
| Other specific purpose OS<br>Thin clients, digital signage and 3P printers OS                 | :  | > |   | Homebridge<br>Turn your Raspberry into a HomeKit smart home bridge.                                           | >       |
| Other language-specific OS<br>Operating systems specifically tailored for particular language | es | > |   | Home Assistant<br>Open-source home automation platform with a focus on local control and                      | privacy |
| Misc utility images                                                                           |    |   |   | TI YOO                                                                                                    |         |

4- Click on « Storage » and select the right SD-card to use

| Raspberry Pi Imager                                      | - 🗆 × | Raspberry Pi Imager v1.4                                         | - 😣 |
|----------------------------------------------------------|-------|------------------------------------------------------------------|-----|
| ŏ                                                        |       | SD Card<br>Generic External USB Device - 320.1 GB<br>Mounté à 1\ | x   |
| Raspberry Pi                                             |       | SDXC Card - 63.9 GB<br>Mounté à F:\ G:\                          |     |
| Operating System SD Card<br>HOMEBRIDGE CHOOSE SD CARD WE | NTE   | Î                                                                |     |

## 5- Click on « YES »

Be careful : all data present on the SD-card will be lost

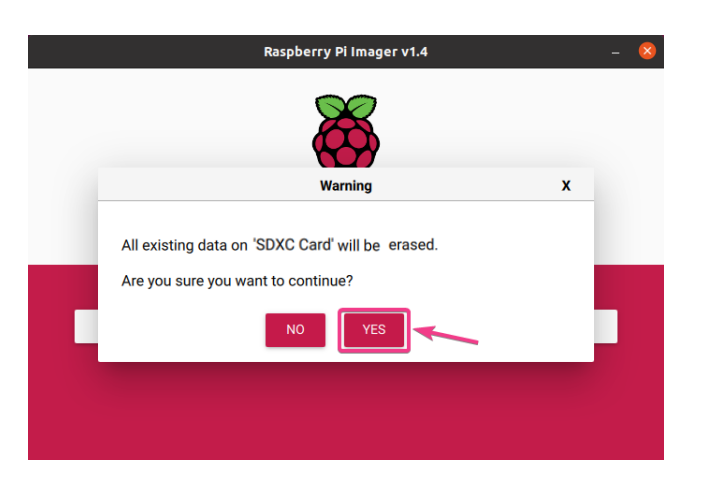

6- Once the writing is finished , remove the SD-card and connect it to the Raspberry Pi

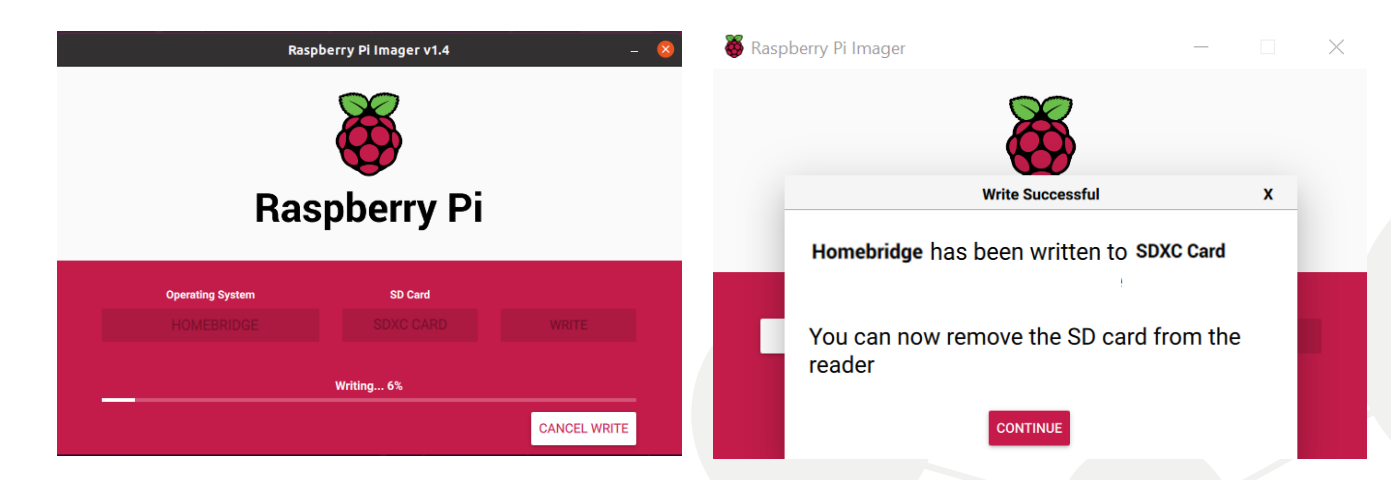

## How to install the plugin Domestia on Homebridge<sup>®</sup>?

First of all, connect the Raspberry Pi to the network and turn it on

 Then go to : <a href="http://homebridge.local/">http://homebridge.local/</a> in order to connect to the Homebridge<sup>®</sup> interface. Use « admin » as the login as well as the password (from the same network range as the Raspberry Pi)

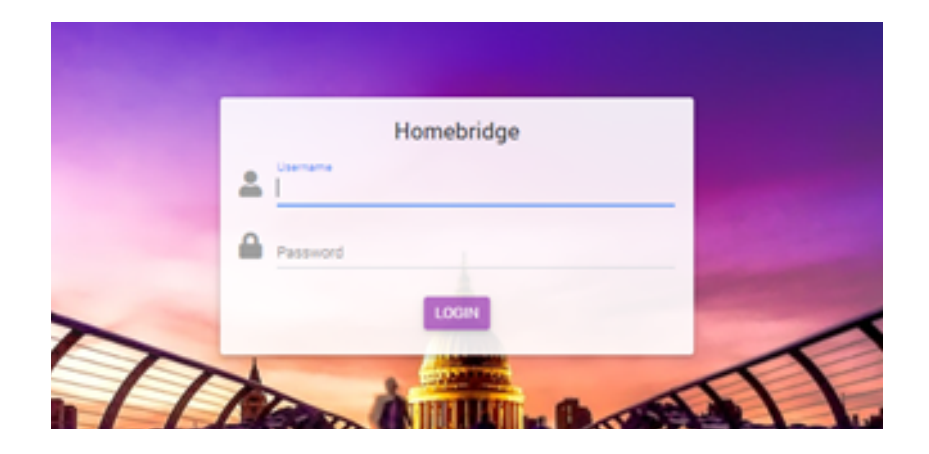

2- Click on the « Plugins » tab and look for the plugin « Domestia » then click on « INSTALL »

| Homebridge Status Plugins Config Accessories                                                                     |           |  |
|----------------------------------------------------------------------------------------------------|-----------|--|
| domestia                                                                                                    | $\otimes$ |  |
| Not installed @domestia<br>Homebridge Domestia<br>homebridge domestia v0.0.4-beta.0 (2021-09-14)<br>INSTALL // C |           |  |

3- Wait till the installation is finished

4- Once done, enter the IP address and MAC address of your card, then click on « SAVE »

| 🖗 Homebrid | Install: homebridge-domestia                                                                  | 🛞 Homebridg | Settings: Homebridge for Domestia                                       | 1 |
|------------|-----------------------------------------------------------------------------------------------|-------------|-------------------------------------------------------------------------|---|
|            | OFFER pi<br>DTRF (var/Accal<br>CMD) sudo -R -n npm install -g homebridge-domestis@latest<br>( |             | HomeBridge plugin for Domestia IP Adress 1+ 192.168.1.210 MAC Adress 1+ |   |
|            |                                                                                               |             |                                                                         |   |
|            | CLOSE                                                                                         |             |                                                                         |   |

5- Restart Homebridge<sup>®</sup> with the button 0

Now you'll find the lights, stores and sensors under the « accessories ».

## How to configure the «Home<sup>»</sup> application on iOS?

To do this you need to add Homebridge as an accessory :

- 1 Open the app « Home  $\stackrel{\scriptscriptstyle \otimes}{\scriptscriptstyle >}$  and touch « add an accessory »
- 2- Using one of your Apple<sup>®</sup>camera's, scan the QR code that figures on the webpage <u>http://homebridge.local/</u>. Your Apple device is now known as a gateway (to Homebridge<sup>®</sup> Domestia)

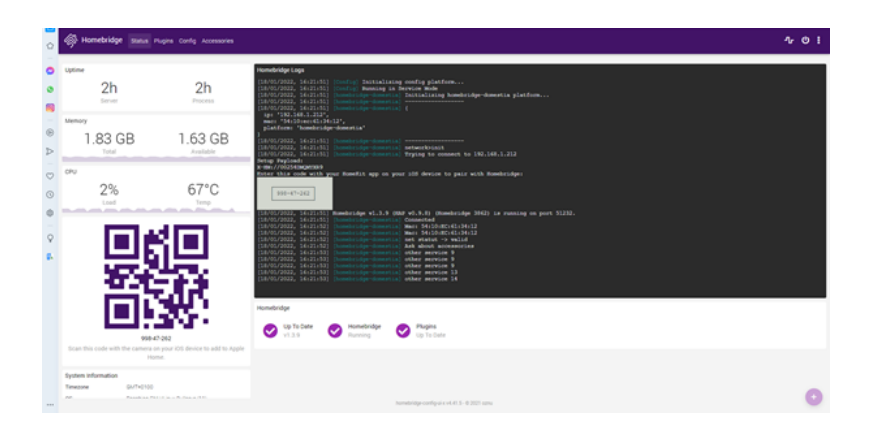

- 3- Touch « Add to Home »
- 4- You'll get the message « uncertified accessory » : touch « Go on adding »
- 5- Assign the bridge to a default room or create one and rename the bridge if necessary
- 6- Assign then each known accessory to a room and rename it if necessary to help you identify them in the app « Home<sup>®</sup>» and let you control them with Siri
- 7- Touch « Next », then « OK »

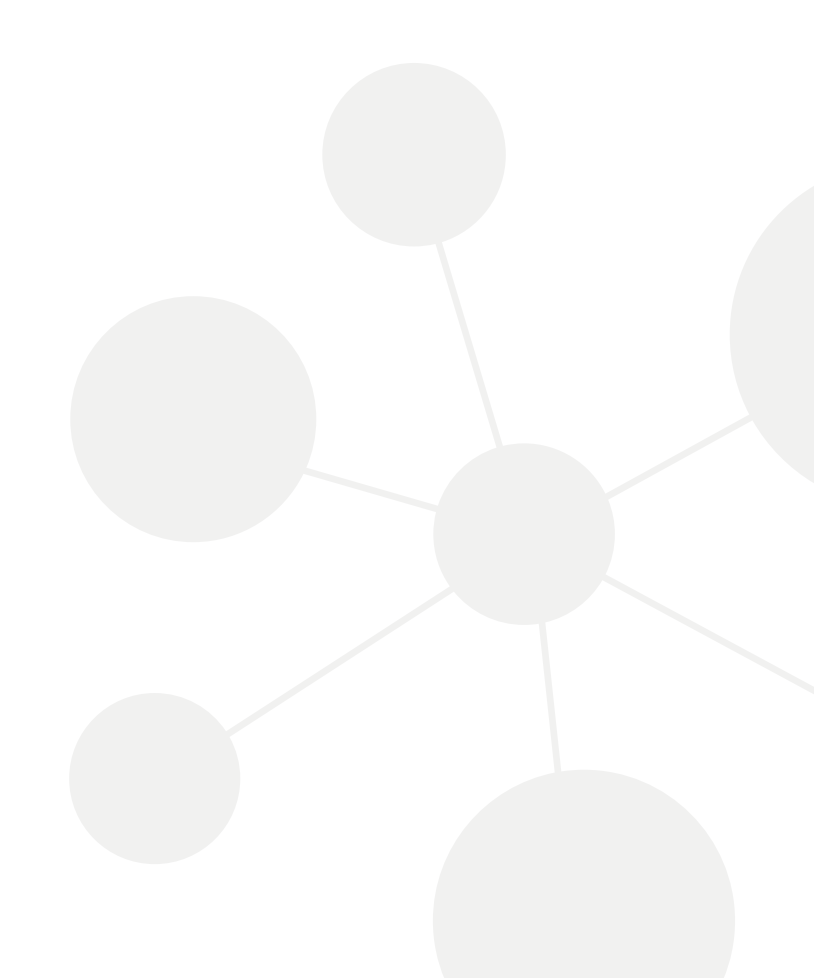